# **MyDraw Installation Guide**

# TABLE OF CONTENTS

| System Requirements                          | . 2 |
|----------------------------------------------|-----|
| Installing MyDraw on Windows client computer | . 2 |
| Installing MyDraw on Mac client computer     | . 6 |
| Contact MyDraw Support                       | . 8 |

## System Requirements

Your computer must meet the following minimum requirements in order to run MyDraw:

| Windows®                                                                                                    | Macintosh®                                                                 |
|----------------------------------------------------------------------------------------------------|----------------------------------------------------------------------------|
| OS: Microsoft Windows XP/Vista/7/8/8.1/10                                                                                                    | OS: Apple OS X 10.7 and higher                                             |
| (32-bit & 64-bit)                                                                                                    | RAM: 512 Mb                                                                |
| .NET Framework 2.0 or higher                                                                                                    | HDD: 100 Mb                                                                |
| RAM: 512 Mb                                                                                                    |                                                                            |
| HDD: 100 Mb disk space                                                                                                    |                                                                            |
| Windows®<br>OS: Microsoft Windows XP/Vista/7/8/8.1/10<br>(32-bit & 64-bit)<br>.NET Framework 2.0 or higher<br>RAM: 512 Mb<br>HDD: 100 Mb disk space | Macintosh®<br>OS: Apple OS X 10.7 and higher<br>RAM: 512 Mb<br>HDD: 100 Mb |

### Installing MyDraw on Windows client computer

You can download the MyDraw installation package for Windows from: <u>www.mydraw.com</u>.

Once you run the downloaded EXE, you will be prompted for the installation language:

| Select S | etup Language X                                     |
|----------|-----------------------------------------------------|
| *        | Select the language to use during the installation: |
|          | English V                                           |
|          | OK Cancel                                           |

Click "OK", the MyDraw Software License Agreement will be displayed:

| * | Setup - MyDraw —                                                                                                    | ×      |
|---|----------------------------------------------------------------------------------------------------|--------|
|   | License Agreement<br>Please read the following important information before continuing.                                                                                                    | *      |
|   | Please read the following License Agreement. You must accept the terms of this agreement before continuing with the installation.                                                                                                    |        |
|   | PLEASE READ CAREFULLY BEFORE USING THIS PRODUCT: This End-User License<br>Agreement ("EULA") is a legal agreement between (a) you (either an individual or<br>a single entity) and (b) Nevron Software LLC ("Nevron") that governs your use of<br>Nevron Draw ("Software Product").<br>BY CLICKING "I AGREE", OR BY TAKING ANY STEP TO INSTALL OR USE THE<br>SOFTWARE PRODUCT, YOU (1) REPRESENT THAT YOU ARE OF THE LEGAL AGE<br>OF MAJORITY IN YOUR STATE, PROVINCE JURISDICTION OF RESIDENCE AND,<br>IF APPLICABLE, YOU ARE DULY AUTHORIZED BY YOUR EMPLOYER TO ENTER<br>INTO THIS CONTRACT AND (2) YOU AGREE TO BE BOUND BY THE TERMS OF<br>THIS EULA. IF YOU DO NOT ACCEPT THE EULA TERMS, DO NOT USE THE<br>SOFTWARE PRODUCT. | f      |
|   | ● I accept the agreement                                                                                                    |        |
|   | $\bigcirc$ I do not accept the agreement                                                                                                    |        |
|   | Next >                                                                                                    | Cancel |

#### MyDraw Installation Guide

Select "I accept the agreement" and click "Next". You will be asked for the location where you want to install MyDraw:

| * | Setup - MyDraw                                                           | _        |       | ×     |
|---|--------------------------------------------------------------------------|----------|-------|-------|
|   | Select Destination Location<br>Where should MyDraw be installed?         |          |       | Ŷ     |
|   | Setup will install Nevron Draw into the following folder.                |          |       |       |
|   | To continue, click Next. If you would like to select a different folder, | click Br | owse. |       |
|   | C:\Program Files (x86)\MyDraw                                            | В        | rowse |       |
|   | At least 51.7 MB of free disk space is required.                         |          |       |       |
|   | < Back Next                                                              | t >      | Ca    | ancel |

The default location is: C:\Program Files (x86)\MyDraw

Click "Next", you will be asked to select Start Menu Folder, where the program shortcuts will be placed:

| 🝨 Setup - MyDraw                                                              | —        |            | ×        |
|-------------------------------------------------------------------------------|----------|------------|----------|
| Select Start Menu Folder<br>Where should Setup place the program's shortcuts? |          |            | <b>*</b> |
| Setup will create the program's shortcuts in the following St                 | tart Me  | nu folder. |          |
| To continue, click Next. If you would like to select a different folder,      | click Br | rowse.     |          |
| MyDraw                                                                        | E        | Browse     |          |
|                                                                               |          |            |          |
|                                                                               |          |            |          |
|                                                                               |          |            |          |
|                                                                               |          |            |          |
|                                                                               |          |            |          |
|                                                                               |          |            |          |
| < Back Nex                                                                    | t >      | Ca         | ncel     |

Click "Next" and you will be asked to select Additional Tasks – desktop shortcut and file associations:

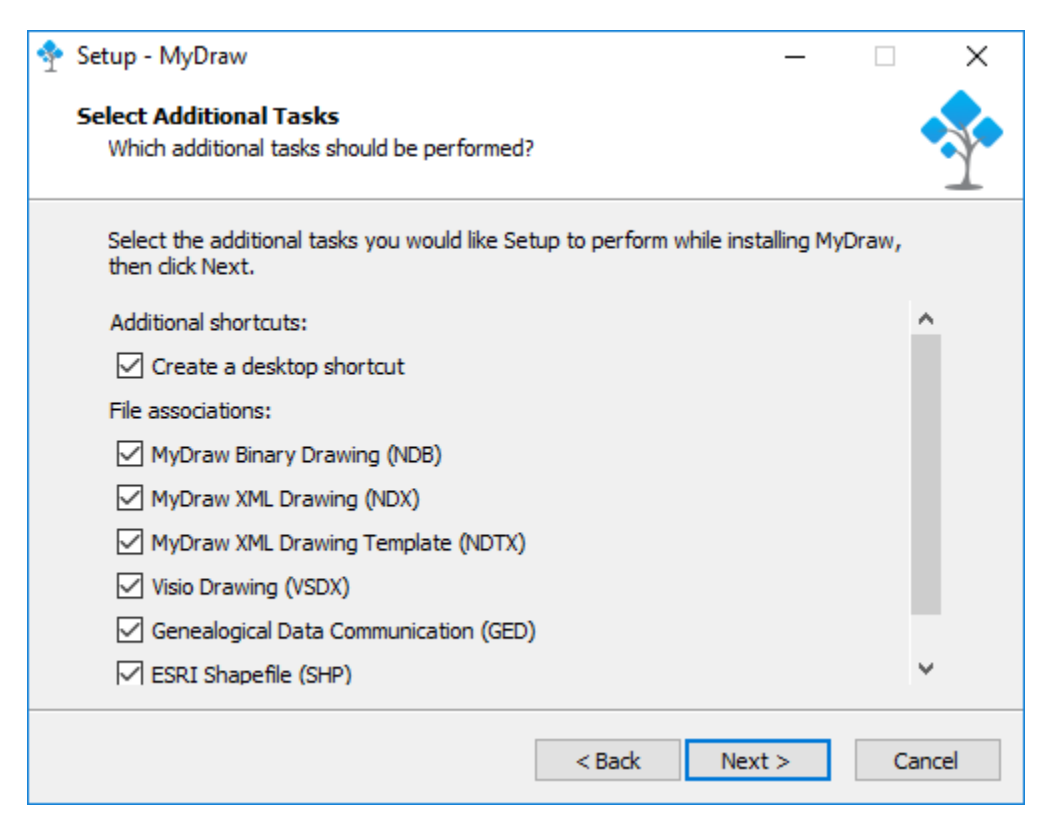

Click "Next" and you will see the "Ready to Install" window. To begin the installation, click the "Install" button:

| 💠 Setup - MyDraw                                                                                                    | —          |      | ×   |
|----------------------------------------------------------------------------------------------------|------------|------|-----|
| Ready to Install<br>Setup is now ready to begin installing MyDraw on your computer.                                          |            |      | Ŷ   |
| Click Install to continue with the installation, or click Back if you want<br>change any settings.                           | t to revie | w or |     |
| Destination location:<br>C:\Program Files (x86)\MyDraw                                                                       |            | ^    |     |
| Start Menu folder:<br>MyDraw                                                                                                 |            |      |     |
| Additional tasks:<br>Additional shortcuts:<br>Create a desktop shortcut<br>File associations:<br>MyDraw Binary Drawing (NDB) |            |      |     |
| MyDraw XML Drawing (NDX)<br>MyDraw XML Drawing Template (NDTX)<br><                                                          |            | > *  |     |
| < Back Ins                                                                                                    | tall       | Can  | cel |

After the installation progress completes, you will see the last window of the setup wizard and you will be able to launch MyDraw directly:

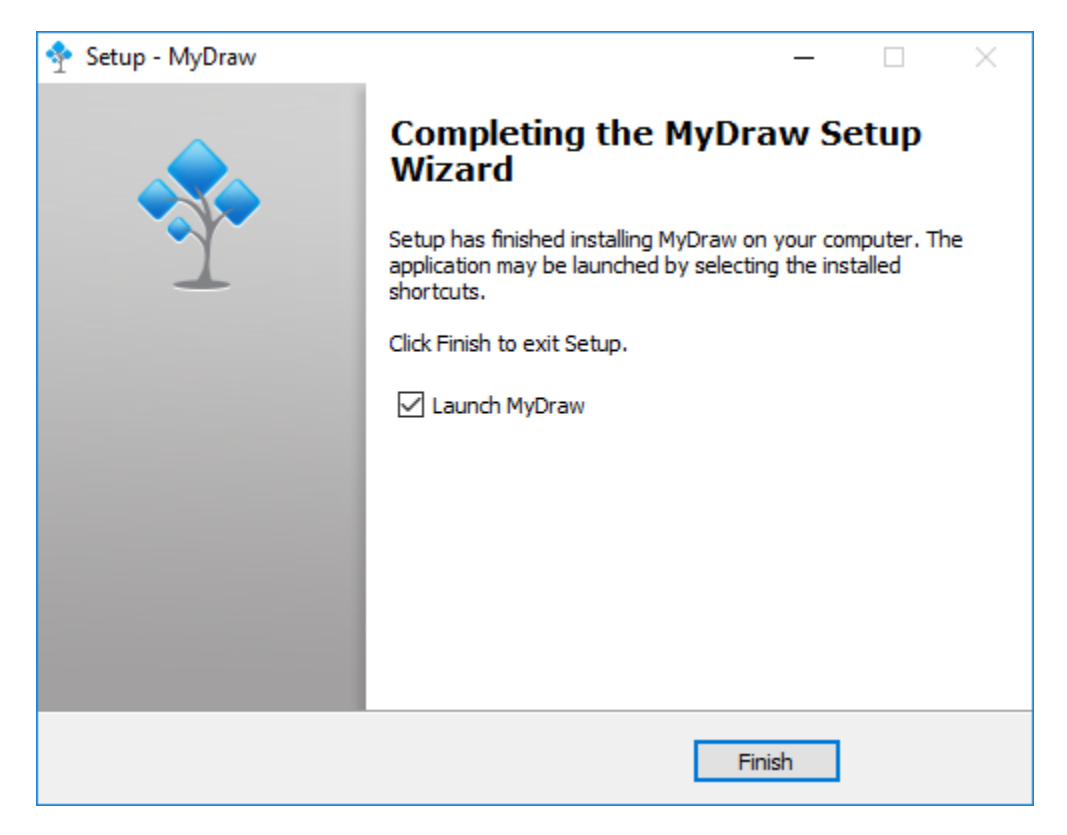

Back to Top

#### Installing MyDraw on Mac client computer

You can download the MyDraw installation package for Mac from: <u>www.mydraw.com</u>.

Once you run the downloaded PKG, the installer will be launched:

|                                                                                                    | 💝 Install MyDraw                                                         |  |
|----------------------------------------------------------------------------------------------------|--------------------------------------------------------------------------|--|
|                                                                                                    | Welcome to the MyDraw Installer                                          |  |
| <ul> <li>Introduction</li> <li>Destination Select</li> <li>Installation Type</li> <li>Installation</li> <li>Summary</li> </ul> | You will be guided through the steps necessary to install this software. |  |
|                                                                                                    | Go Back Continue                                                         |  |

Click "Continue", you will be asked to select a destination where the application will be installed:

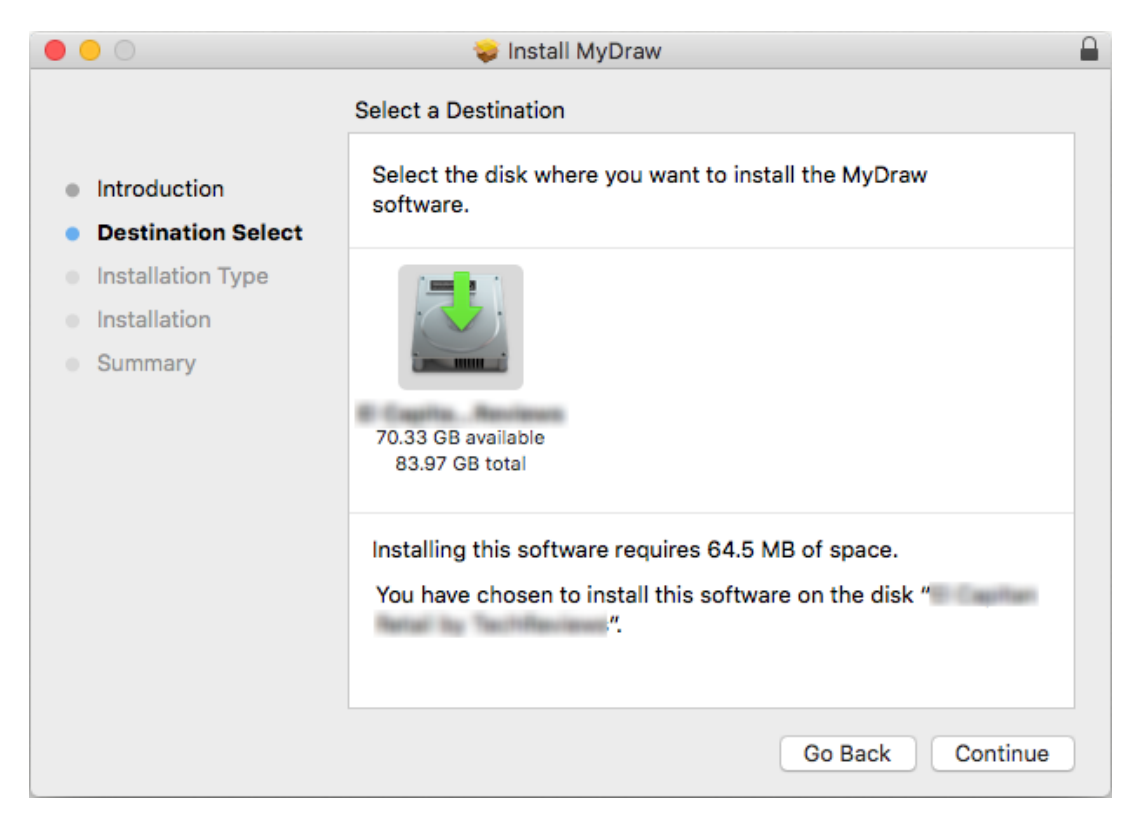

Back to Top

The next screen will show the Installation Type info. Click "Install" to begin the installation:

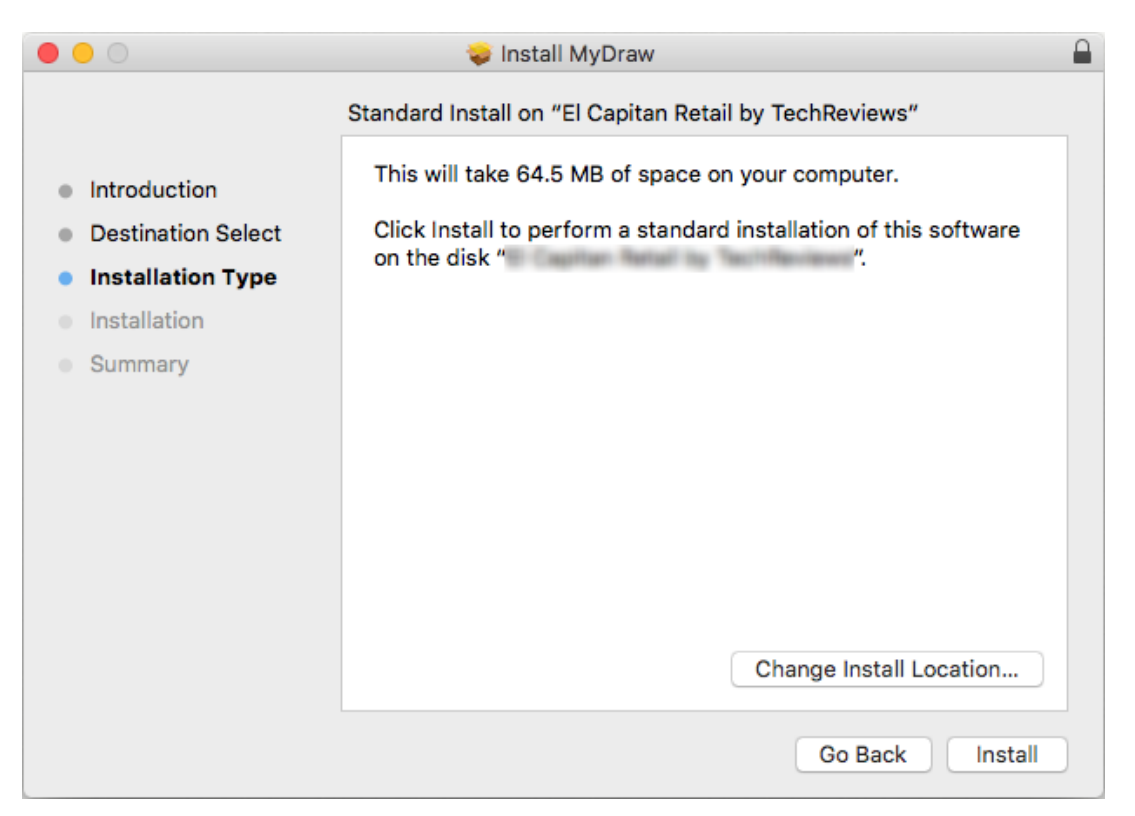

After the installation progress completes, you will see the last Summary screen of the installation wizard and you can click the "Close" button:

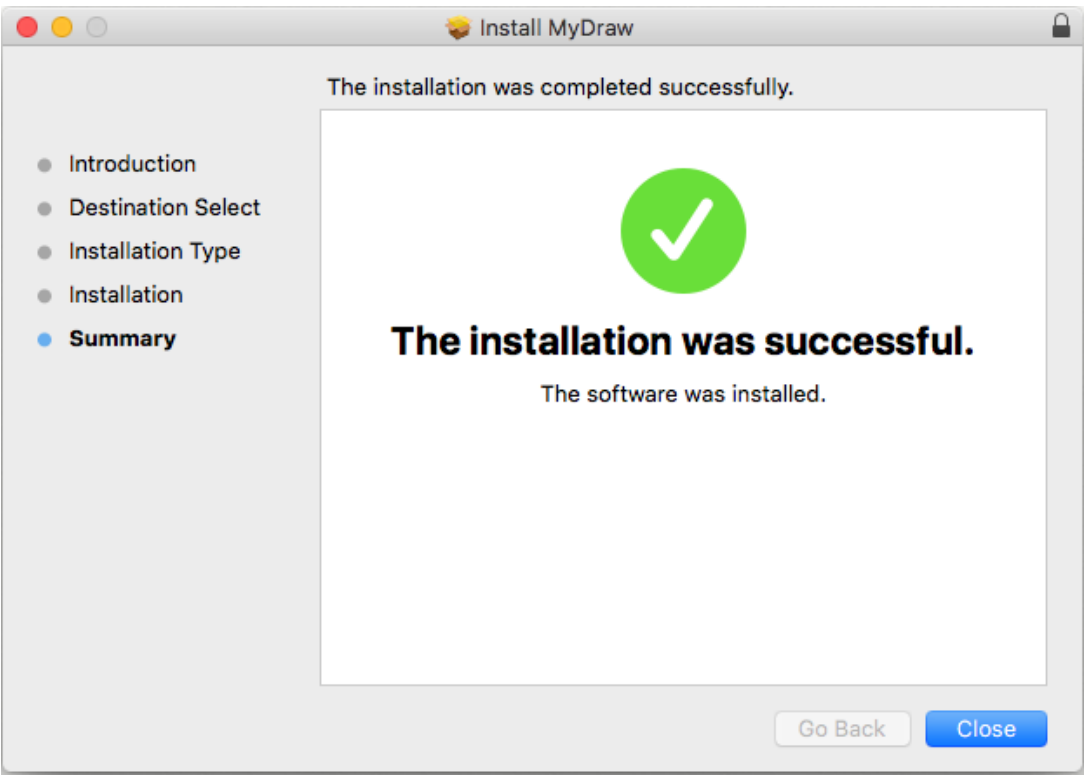

To run MyDraw, you need to open Finder and go to Applications and launch MyDraw (MyDraw.app).

#### **Contact MyDraw Support**

www.mydraw.com/support/

MyDraw provides free support for registered and trial users.

You have access to help documentation, online resources, community forum and hundreds of ready-to-use examples. Our technical team is also happy to assist MyDraw users via e-mail directly. If you have any questions, feel free to drop us an email at: <a href="mailto:support@mydraw.com">support@mydraw.com</a>

You can also fill out the online form or call us: Phone: +1-888-201-6088 (toll-free USA & Canada) Phone: +359-2-422-4020 (Europe) Monday - Friday: 3 AM to 1 PM EST